## 网上缴费操作说明

请登录宁波工程学院官方网站 <u>http://www.nbut.edu.cn/</u>,

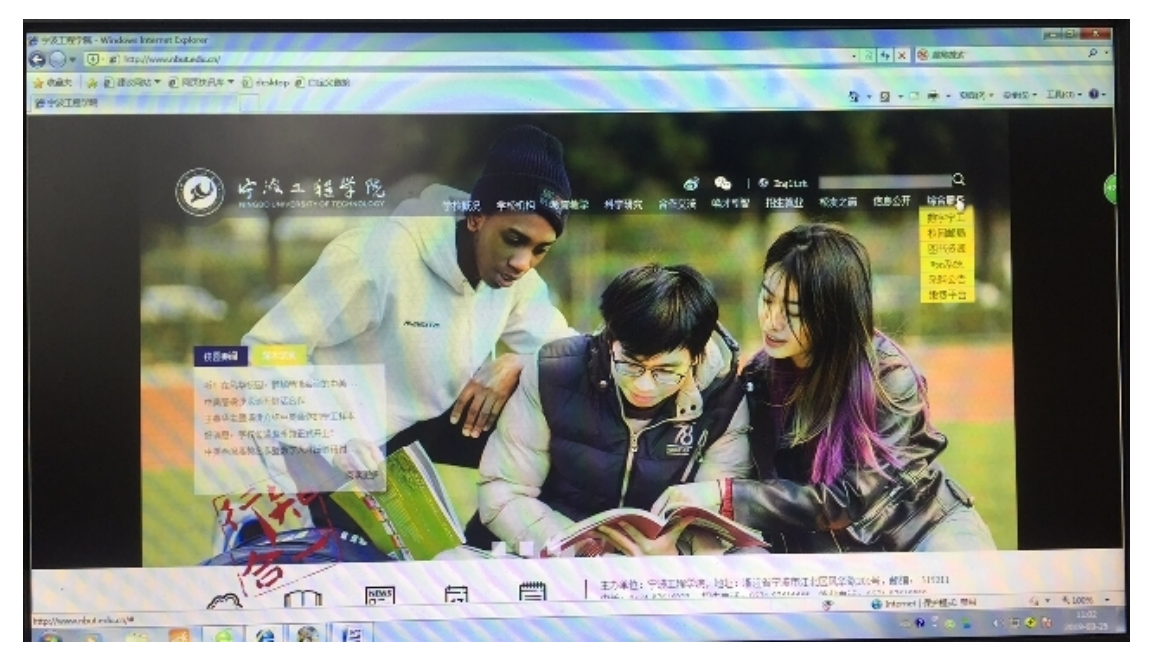

请打开右上方"综合服务",点击"缴费平台"进入以下页面:

|              | la, a , a', de                                                               |                                                                                                    |
|--------------|------------------------------------------------------------------------------|----------------------------------------------------------------------------------------------------|
|              | 直接登录                                                                         |                                                                                                    |
| [2019-03-27] |                                                                              |                                                                                                    |
| [2014-09-10] | 用户名:                                                                         |                                                                                                    |
| [2014-04-17] | ◎ 学工号                                                                        |                                                                                                    |
| [2014-04-16] |                                                                              | 注册                                                                                                   |
| [2014-04-16] | 密码:                                                                          |                                                                                                    |
|              |                                                                              | 重置密码                                                                                                 |
|              | 验证码:                                                                         |                                                                                                    |
|              |                                                                              | 4703                                                                                                 |
|              |                                                                              | 登录                                                                                                   |
|              | [2019-03-27]<br>[2014-09-10]<br>[2014-04-17]<br>[2014-04-16]<br>[2014-04-16] | [2019-03-27]   [2014-09-10]   [2014-04-17]   [2014-04-16]   [2014-04-16]   [2014-04-16]   密码:   验证码: |

登录后,输入学工号(身份证号作为学工号),密码(初始密码为身份 证后六位)和验证码,点击登录即可。首次登录需先修改密码。登录 成功后出现以下界面:

| <u> 欢迎</u> ss (s1 | )              |            |   |      |      |    |        |      |      |        |          |          |
|-------------------|----------------|------------|---|------|------|----|--------|------|------|--------|----------|----------|
| 费用支付              | 徽费历史查询         | 修改个人信息修改密码 |   |      |      |    |        |      |      |        |          | (        |
| 收费单位<br>(約费项目     |                |            | × |      |      |    |        |      |      |        |          |          |
| *******           |                |            |   |      |      |    |        |      |      |        |          |          |
| 行号                | 费用名称           | 收费项目       |   | 徽费依据 | 单价   | 数量 | 应收金额   | 已付金额 | 退费金额 | 未付金額   | 单次支付最小金额 | 本次支付     |
| 1                 | 7 本科生          | 三位一体考务费    |   |      | 0.00 | 0  | 140.00 | 0.00 | 0.00 | 140.00 | 140.00   | 140.0    |
| 14 4              | <b>筆</b> 1页共1页 | ।> >। @    |   |      |      |    |        |      |      |        | 四元度(参加)  | 多记录,一共1条 |
| 费用                | 总额:¥           | 140.00     |   |      |      |    |        |      |      |        |          | 支付       |

请勾选三位一体考务费前面的复选框,本次支付为140元,点击右 下方支付,进入支付页面:

| • 支付宝         | ◎ ()) 聚合支付 |  |
|---------------|------------|--|
| 发票信息 二、 明明 微致 |            |  |
|               | 上一步    下一步 |  |
|               |            |  |

建议选择支付宝方式支付,用手机扫一扫二维码,界面如下:

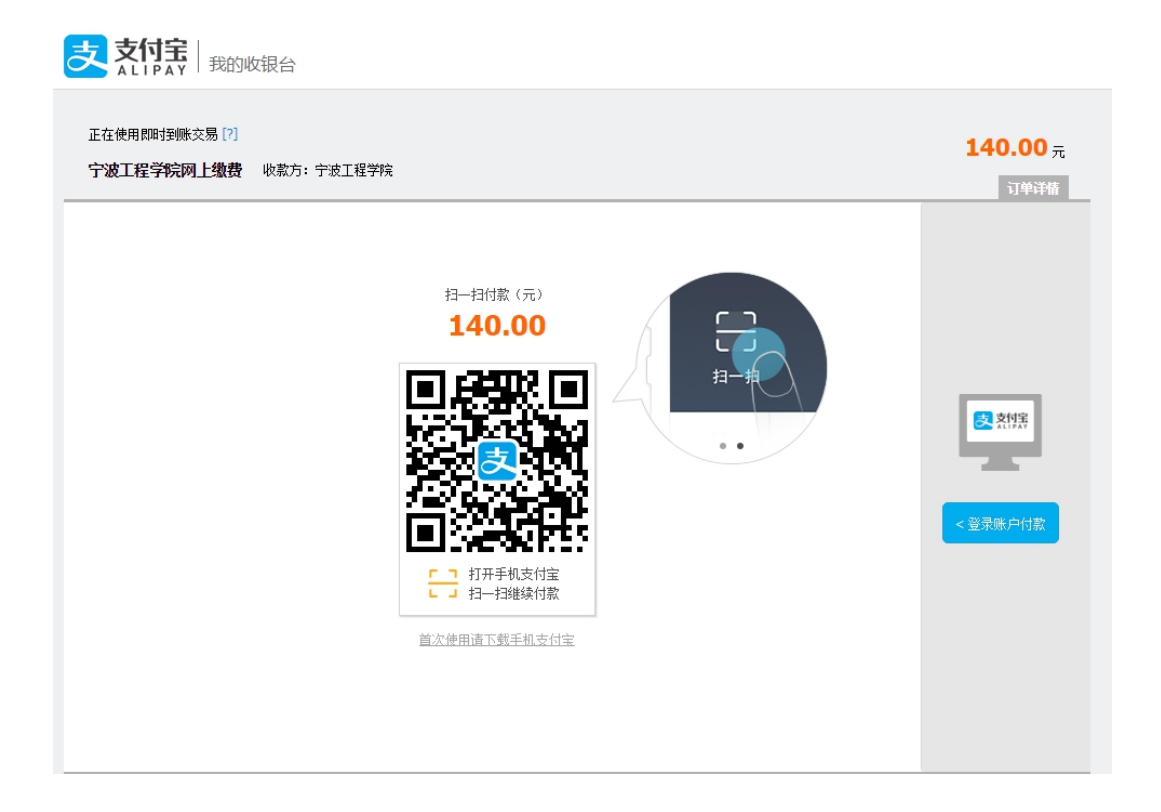

如果选择"聚合支付"界面如下:

农业银行聚合支付

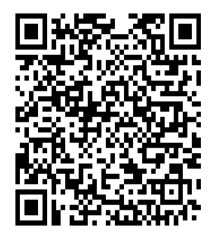

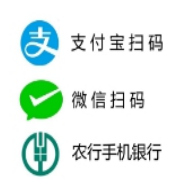

"聚合支付"可以用手机打开支付宝、微信或农行 APP 扫码支付。 如果选择"中国农业银行"支付,界面如下:

| 世国农业<br>AGRECULTURAL BAN | 2银行 在线文付平合 轻松在线 拥有无限                                                                                                    | 2019-03-25 15:14:37 星期一 |
|--------------------------|----------------------------------------------------------------------------------------------------|-------------------------|
| <b>氏</b> 患活动: 尊敬的        | 的客户,我行支付界面进行了全新改版,详情请关注! 网银助手                                                                                                    |                         |
| 订单信息                     | 日期:2019/3/25 时间:3:51:02 支付送型:网上支付 币种:人民币<br>金额: <b>140.00</b> 商户:宁波工程学院 商品:宁波工程学院网上激费<br>订单号:119475                                                                                           |                         |
|                          | □ K码支付<br>使用银行卡号、账户别名或动态验证码认证的支付方式<br>银行卡号:<br>请输入您的银行卡号\账户别名\电子支付卡号                                                                                                    |                         |
|                          | 屏幕載图 Ctrl + Alt + A<br>✓ 載图时操載当前窗口<br>1<br>1<br>2<br>2<br>2<br>2<br>2<br>3<br>2<br>3<br>2<br>3<br>2<br>4<br>3<br>4<br>5<br>4<br>5<br>5<br>5<br>5<br>5<br>5<br>5<br>5<br>5<br>5<br>5<br>5<br>5 |                         |
|                          | ⊞ K宝/K令支付<br>下一步 重置                                                                                                    |                         |

缴费成功后,我们会以您在缴费平台注册的姓名为抬头开具非税收入 票据,在进行报到当天会把票据交给您。

备注: 在支付过程中如遇到问题或者查询是否支付成功请及时联系我们,以保证成功支付,谢谢!

请在工作日联系: 0574-87616055 陈老师